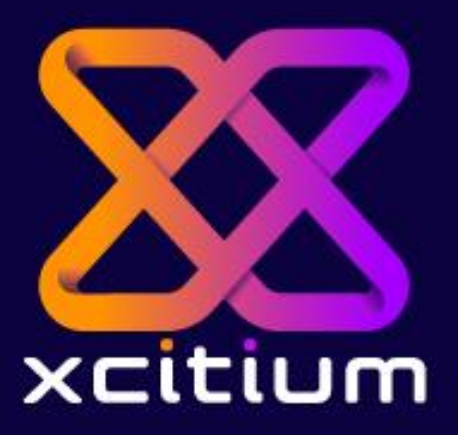

**RELEASE DATE:** 

2024/09/11

# Email Protection Migration

Version 1.2

©Xcitium Inc. All Rights Reserved

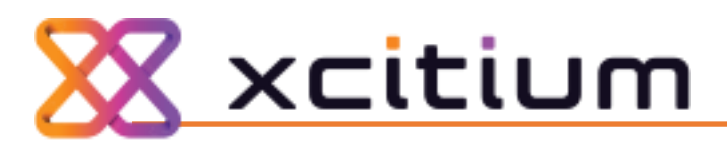

# **Portal Overview**

#### Portal Login

Navigate to the portal to login using one of the following addresses: -

| https://platform-us.xcitium.com/app/login        | US Instance for MSPs        |
|--------------------------------------------------|-----------------------------|
| https://platform.xcitium.com/app/login           | EU Instance for MSPs        |
| https://enterprise.platform.xcitium.com/login    | US Instance for Enterprises |
| https://enterprise-eu.platform.xcitium.com/login | EU Instance for Enterprises |

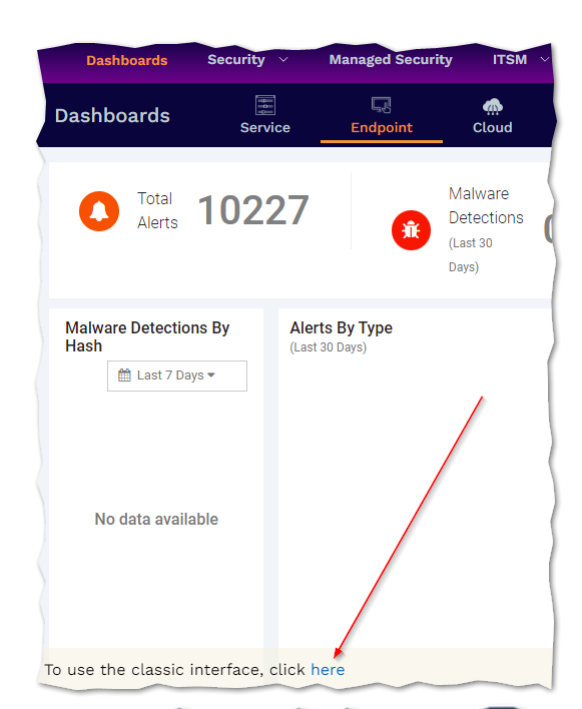

After a successful login, you will first have to switch to the classic interface by using the following link. If this link does not appear please clear your internet cache and re-login.

Once at the classic interface you should be able to see the app of Email Protection under the applications menu, click on this open the new Email Protection application as shown below.

| citium platfo       | rm 🛄 APPLICATIONS ~ 🏠 MANA | AGEMENT ~ 🖶 REPORTS |
|---------------------|----------------------------|---------------------|
| GETTING STAR        | XDR                        | •                   |
|                     | - Event Query              |                     |
| Customer: All       | - Report Generation        |                     |
|                     | - Token Management         |                     |
| License Information | Service Desk               |                     |
|                     | Acronis Back-up            |                     |
| Device              | Secure Internet Gateway    | 73%                 |
|                     | CRM                        |                     |
| Mobile              | Email Protection           |                     |
|                     | Form Bot                   | - 75%               |
|                     | MDR                        |                     |

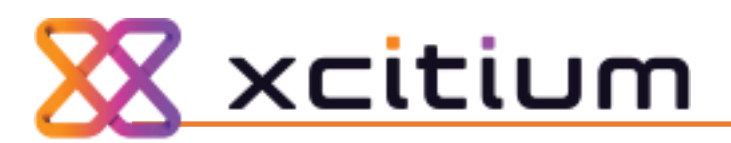

If you do not see this option in the menu, please navigate to the store and add this to your portal using the free purchase.

| APPLICATIONS ~ 🏠 MANAGEMENT                                                                                                    | r → 🖹 REPORTS 📜 STORE 🕂 TOOLS 🍪 BETA LABS                                                                                                |
|----------------------------------------------------------------------------------------------------|----------------------------------------------------------------------------------------------------|
| ITarian <b>&gt; Store</b>                                                                                                    |                                                                                                    |
| Store                                                                                                    |                                                                                                    |
| Email Protection                                                                                                    | Web Protection                                                                                                    |
| Email Protection is a powerful anti spam service that protects your business by blocking spam, spoofing, zero-day attacks, and malware from your emails. | Web Protection is a DNS-based enterprise web filtering<br>solution that's easy to implement, quick to configure<br>and simple to manage. |
| Free 2                                                                                                    | Free                                                                                                    |

After the purchase from the store, you should now see the menu item appear as described above.

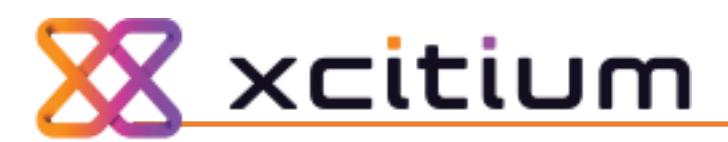

This will now open a new web browser tab displaying the login screen for the new Email Protection platform.

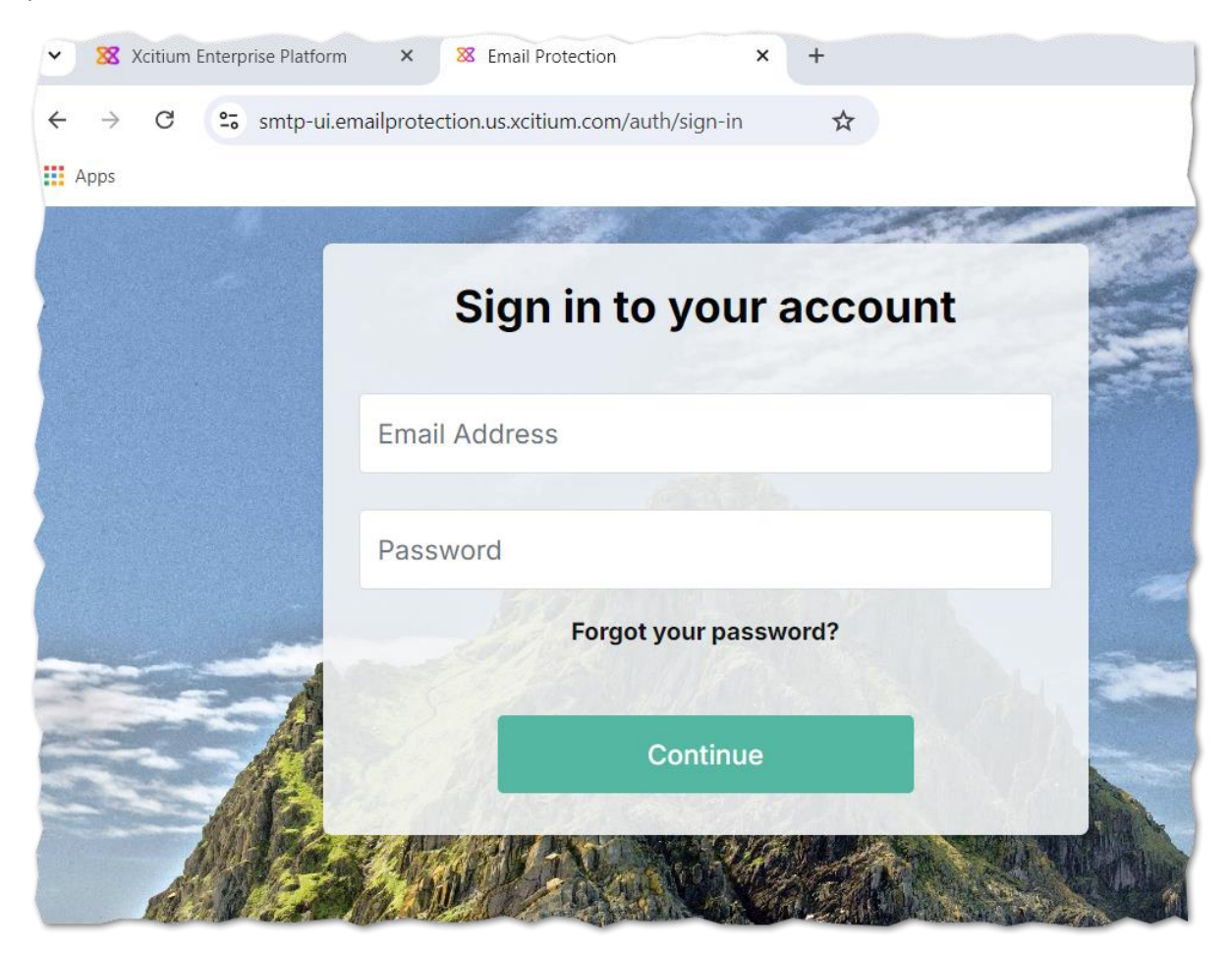

The login details for this will have already been sent to your portal administrator via email, if you do not have these please raise a support ticket via email to <a href="mailtosupport@xcitium.com">support@xcitium.com</a> so they can get this password reset.

Page 4

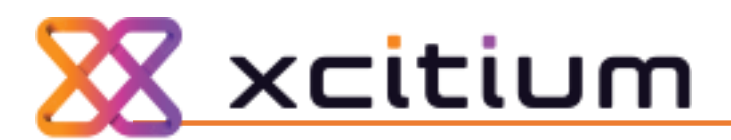

#### **Portal Structure**

Once you in the portal, you will be presented with an overview screen showing details of all your customers.

In this system, if you're an Enterprise client you are a customer of yourself, this gives a simple use method across both client types and introduces flexibility as Enterprises can add multiple "customers" for different countries, mergers etc.

Below is a diagram showing the structure of the portal and the levels you can navigate to:

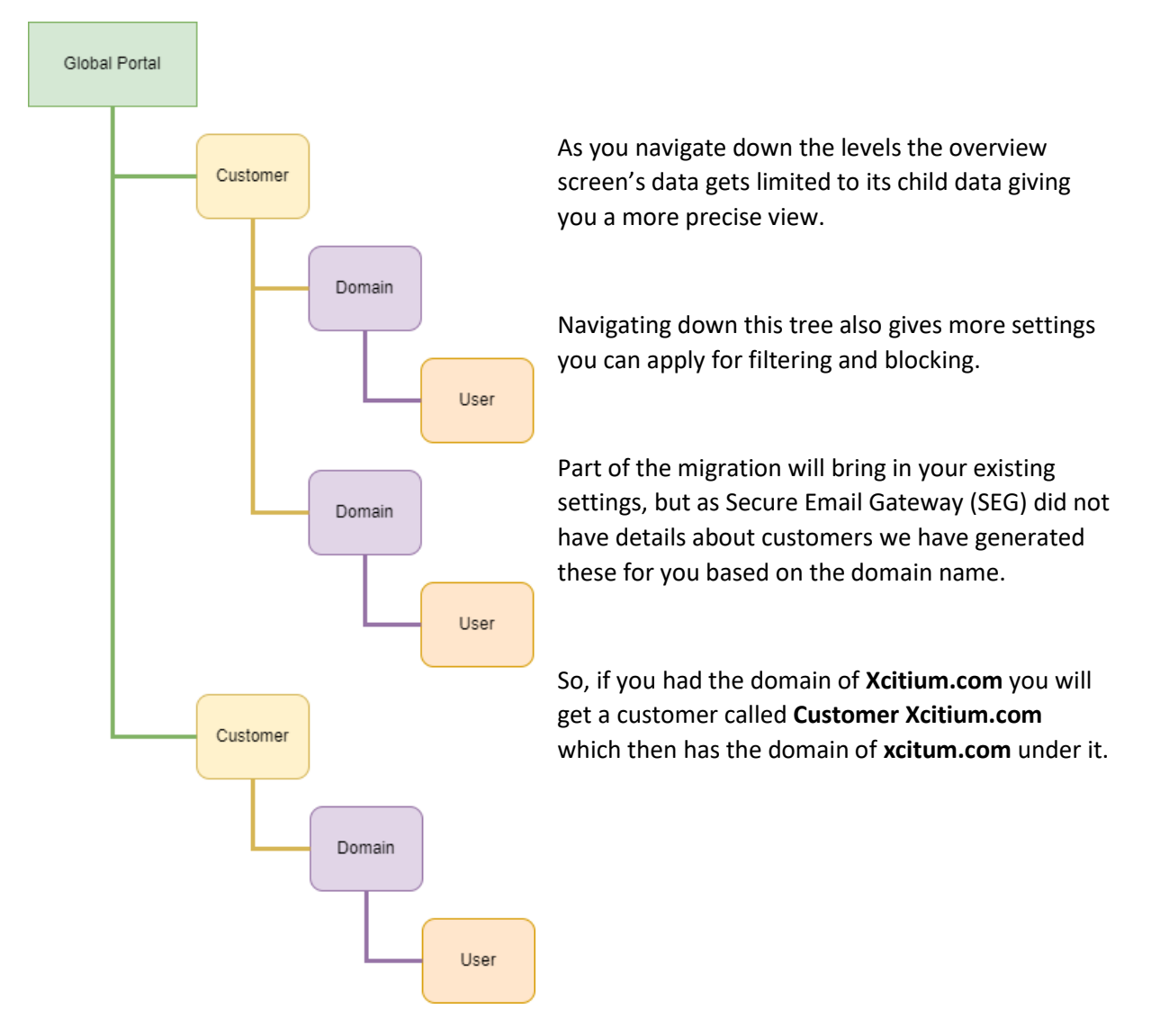

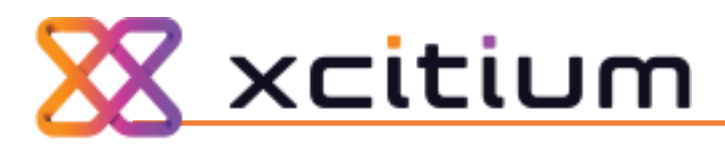

# **Data Verification**

#### **Customer Verification**

- 1. Navigate to the **Global Portal** level
- 2. Scroll down the overview screen until you see All Customers
- 3. Click the pencil next to the customer you are verifying

| All | Customers |
|-----|-----------|
|-----|-----------|

|        |                        |                                   |             |                    | $\rangle$         |
|--------|------------------------|-----------------------------------|-------------|--------------------|-------------------|
| Q s    | earch Customers        |                                   |             |                    | Add 🛛 🖽           |
| O      | Customer Name ↓        | Description                       | Customer ID | Created At         | Actions           |
| O      | Customer xcitium.com   | Migration of xcitium.com from SEG | 221         | Jul 24, 2024 12:36 | © ℓ               |
| Rows p | er page: 10 v 1-1 of 1 |                                   |             |                    | $\langle \rangle$ |

4. Edit the Name and Description as required and click on Save changes to proceed

#### Domain Verification

- 1. Navigate to the Customer level
- 2. Scroll down the overview screen until you see All Domains
- 3. The domain list shows you the base settings, but click on the eye symbol to open so changes can be made

| All Domains            |                    |            |            |             |            |   |
|------------------------|--------------------|------------|------------|-------------|------------|---|
| Q Search Domains       |                    |            |            | ×           | Add Domain | ₿ |
| _ Domain ↓             | Destination Server | RBL Checks | SPF Checks | Greylisting | Actions    |   |
| xcitium.com            | 1.2.3.4            | YES        | YES        | YES         | • @        |   |
| Rows per page: 10 v 1- | 1 of 1             |            |            |             |            |   |

4. Once the domain is open click on Domain Configuration at the top of the screen

| xcitium.c                   | om               |                   |
|-----------------------------|------------------|-------------------|
| Overview Domain Configurati | on Anti-Spoofing |                   |
| Domain                      |                  | Destination Serve |
| xcitium.com                 |                  | 1.2.3.4           |
|                             |                  |                   |

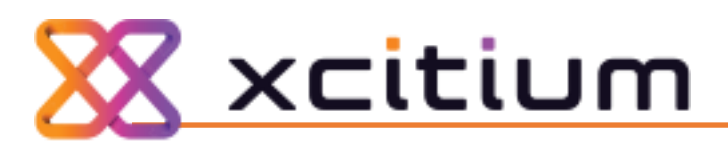

#### 5. Now verify the details below

| Overview Domain Configuration Anti-Spoofing |                    |                              |
|---------------------------------------------|--------------------|------------------------------|
| Domain                                      | Destination Server | Port                         |
| Xcitium.com                                 | 1.2.3.4 2          | 25 3                         |
|                                             | -                  |                              |
| MX Lookup                                   |                    | Yes No                       |
| RBL Checks 5                                |                    | Yes No                       |
| SPF Checks 6                                |                    | Yes No                       |
| Grey Listing Checks 7                       |                    | Yes No.                      |
| Recipient Verification                      |                    |                              |
| Dynamic 8                                   |                    | ~                            |
| Server                                      |                    | Port                         |
| 1.2.3.4 9                                   |                    | 25 10                        |
| -                                           |                    | -                            |
|                                             |                    | Send Test Email Save Changes |

- 1. Double check you are looking at the right domain
- 2. Destination server is the IP or A record of the email platform we delivery to after a message has successfully been scanned and deemed clean
- 3. The port the destination server uses for incoming email, this is traditionally 25
- 4. MX Lookup is a special setting for extremely complex setups, recommended and default is NO as this meets the requirements for 99% of email setups. See our documentation if you need this
- 5. RBL Checks is default YES as this reduces time on scanning emails from known spammers as well as increasing accuracy
- 6. SPF Checks is default YES to prevent emails from non-authorised senders
- 7. Grey Listing is default NO, this technique of temp blocking all emails for a period is a great method of stopping and reducing spam but can cause major delays with emails. During the migration process it is not recommended to enable this to start with, once you have confirmed all services are working this setting can be looked at later
- 8. By default, we configure Recipient Verification as DYNAMIC so we lookup the user from the provided server, this allows us to quickly check to see if the end user exists or not during the spam assessment process
- 9. Verification server is 99% of the time the same as the destination server, as this is the case we have populated this uses those details from SEG
- 10. Verification port as in point 9 is using the destination server's port

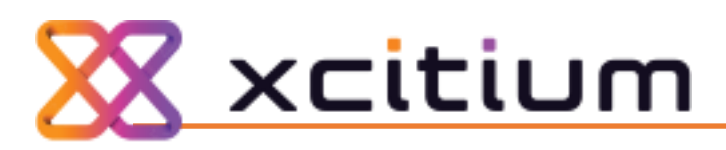

# **Enabling Quarantine Report**

- 1. Navigate to the **Customer** level
- 2. Scroll down the overview screen until you see All Domains
- 3. The domain list shows you the base settings, but click on the eye symbol to open so changes can be made

| All Domains                  |                    |            |            |             | Add Domain        |
|------------------------------|--------------------|------------|------------|-------------|-------------------|
| □ Domain ↓                   | Destination Server | RBL Checks | SPF Checks | Greylisting | Actions           |
| itarian.com                  | 1.2.3.4            | YES        | YES        | YES         | ۲                 |
| Rows per page: 10 🗸 1-1 of 1 |                    |            |            |             | $\langle \rangle$ |

4. Once the domain is open follow the below steps to turn on quarantine reports

| = 🔀 xcitium                  | Banned Attachments should be |   |                                  |
|------------------------------|------------------------------|---|----------------------------------|
|                              | quarantined                  | ~ |                                  |
| 🏦 elrenook.gov 🗸 🗸           |                              |   |                                  |
| <ul> <li>Overview</li> </ul> | Quarantine Report            |   | 3 On Off                         |
| ③ History                    |                              |   |                                  |
| 🛈 Quarantine                 | Language                     |   | Email report                     |
| ⊰ Filtering                  | English (English)            | ~ | Daily                            |
| ⊙ Policies <b>1</b>          | Report contains              | 4 | Exclude spam mails scoring above |
| Domain Policy                | New items since last report  | ~ | 999                              |
| User Policies                |                              |   |                                  |

- i. Click on **Policies** to expand the menu
- ii. Click on **Domain Policy** to open the domain policy options in the right-hand panel
- iii. Scroll down to the **Quarantine Report** heading and click **On** to activate the option and expand the settings
- iv. Configure the settings as required

Click on Save to commit the changes made

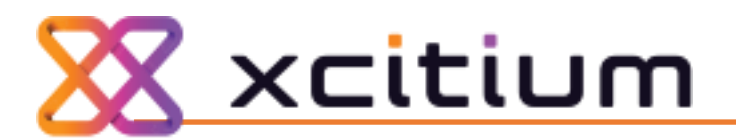

# **Finalizing Migration**

Once the domain(s) have been verified to be correct, then you can look at altering the MX records of your email service to point to this new filtering platform.

Before you do this, if you have added any rules to lock down your email service to only allow delivery from SEG then please remove that first, else you will lose emails.

Before moving on it is recommended to perform an email test from the domain edit screen as shown in Domain Verification step 5, a successful test will prove communication is working as intended.

To make processing the MX easier, we have put together a bunch of guides in our documentation on how to configure some of the most popular domain providers, if your provider is not listed, please consult your provider and give them the required information from our documentation.

https://help.itarian.com/topic-150002-1-150004-150089-Change-your-MX-Records.html

If you would like to learn more or tweak the system, please visit our help guides located at the following URL <u>https://help.itarian.com/product-150002-Email-Protection.html</u>

But if you are experiencing difficulties, please reach out to our support team on support@xcitium.com